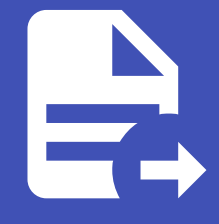

#### ABLESTACK Online Docs ABLESTACK-V4.0-4.0.15

# 게이트웨이 가상머 신 관리 및 기능

# 게이트웨이 가상머신 관리 및 기능

ABLESTACK Glue Service 에서의 게이트웨이 가상머신 관리 하는 가이드 입니다. 이 문서에서는 ABLESTACK Glue Gateway 용 가상머신 생성 및 해당 가상머신에서 제공되는 기능절차를 가이드 하고 있습니다. ABLESTACK Cube의 웹콘솔로 진행되며, 웹 접속 IP는 별도의 표시를 하지 않고 진행됩니다. 기존에 구성된 IP 정보에 맞게 웹콘솔을 접속 하시면 됩니다.

# ✓ Note ABLESTACK Glue Service는 호스트가 아닌 Storage Center Virtual Machine(SCVM)에서 제공되고 있습니다. 접속할 경로는 기존에 구성된 Storage Center Virtual Machine(SCVM) IP로 접속 하시면 됩니다.

## Storage Center VM ABLESTACK 기능 설명

스토리지 서비스 게이트웨이 전용 가상머신이며, 선택적으로 해당 가상머신을 구성하여 사용할 수 있습니다

## Storage Center VM ABLESTACK 메인 화면

| root@<br>scvm1                                                                                                    |                            |                                          |                                   |                                        |                                  |                                       |                           |                    |                     | ⑦ 도움말 ▼             | 💠 세션 🝷                                                                          |
|----------------------------------------------------------------------------------------------------|----------------------------|------------------------------------------|-----------------------------------|----------------------------------------|----------------------------------|---------------------------------------|---------------------------|--------------------|---------------------|---------------------|---------------------------------------------------------------------------------|
| Q 검색                                                                                                    | ABLESTA                    | CK Glue 스토리                              | 지 서비스                             |                                        |                                  |                                       |                           |                    |                     |                     |                                                                                 |
| 시스템                                                                                                    | GLUE VM                    | GLUE FS NFS                              | SMB OBJEC                         | CT GATEWAY IN                          | GRESS iSCSI                      | NVMe-oF                               |                           |                    |                     |                     |                                                                                 |
| 개요                                                                                                    |                            |                                          |                                   |                                        |                                  |                                       |                           |                    |                     |                     |                                                                                 |
| 기록                                                                                                    | 이 기능 설명<br>– Glue File Sv  | vstem                                    |                                   |                                        |                                  |                                       |                           |                    |                     |                     |                                                                                 |
| 저장소                                                                                                    | Glue 파일 시<br>Glue File Sy  | 스템( GlueFS )은 Glue의<br>stem 마운트는 CUBE HO | 분산 객체 저장소인 RAD<br>ST 및 SCVM에서만 가능 | IOS 위에 구축된 POSIX :<br>s하며 외부 HOST 및 가실 | 호환 파일 시스템입니다.<br>'머신은 NFS 및 SMB를 | Glue FS는 공유 홈 디렉터리<br>이용하여 마운트할 수 있습! | 니, HPC 스크래치 공간, 분신<br>니다. | 산 워크플로 공유 스토리지와    | 같은 다양한 애플리케이션을 위한 C | 사용도 고가용성 고성능 파일 저장: | 소를 제공합니다.                                                                       |
| 네트워킹                                                                                                    | – Glue FS Su<br>GlueFS(Glu | bvolume Group<br>Je File System) 하위 볼륨 : | 그룹을 생성, 조회, 절대 경                  | 령로 가져오기 및 제거할 수                        | 있습니다. Glue FS의 8                 | 바위 그룹을 생성하여 효율적:                      | 으로 GlueFS의 그룹 및 경         | 로(/volumes/볼륨 그룹)를 | 관리할 수 있습니다.         |                     |                                                                                 |
| 포드맨 컨테이너                                                                                                    |                            |                                          |                                   |                                        |                                  | (d) (\$7)                             |                           |                    |                     |                     | ()<br>()<br>()<br>()<br>()<br>()<br>()<br>()<br>()<br>()<br>()<br>()<br>()<br>( |
| 계정                                                                                                    | Glue File Sys              | tem (7)                                  | 11821                             | 저해요리                                   | 데이터 폭                            |                                       | gluets SubVolun           | are Group ()       | 11831               | 11C) Q 21           |                                                                                 |
|                                                                                                    | 이름                         | 34                                       | 188                               | 신제공공                                   | 데이디 풀                            |                                       | 이금                        | 97                 | 188                 | 20.00               |                                                                                 |
| 서비스 🕕                                                                                                    |                            |                                          | 조회되는 데이                           | 이터가 없습니다.                              |                                  |                                       |                           |                    | 조회되는 데이터가 없습니다.     |                     |                                                                                 |
| 서비스 🕕                                                                                                    |                            |                                          | 조회되는 데이                           | 이터가 없습니다.                              | k                                |                                       |                           |                    | 조회되는 데이터가 없습니다.     |                     |                                                                                 |
| 서비스 0<br>ABLESTACK                                                                                                    |                            |                                          | 조회되는 데이                           | 이터가 없습니다.                              | ۲                                |                                       |                           |                    | 조회되는 데이터가 없습니다.     |                     |                                                                                 |
| 서비스   ABLESTACK  도구  소프트웨어 최시하                                                                                                    |                            |                                          | 조회되는 데이                           | 이터가 없습니다.                              | k                                |                                       |                           |                    | 조회되는 데이터가 없습니다.     |                     |                                                                                 |
| 시비스 •<br>ABLESTACK<br>도구<br>소프트웨어 최신화 •<br>용용프로그램                                                                                            |                            |                                          | 조회되는 데이                           | 이터가 없습니다.                              | ×                                |                                       |                           |                    | 조회되는 데이터가 없습니다.     |                     |                                                                                 |
| 서비스     ●       ABLESTACK        도구        소프트웨어 최신화     ●       응용프로그램        지단 보고서                                                        |                            |                                          | 조회되는 데이                           | 이터가 없습니다.                              | <b>k</b>                         |                                       |                           |                    | 초회되는 데이터가 없습니다.     |                     |                                                                                 |
| 서비스 • • • • • • • • • • • • • • • • • • •                                                                                                    |                            |                                          | 조회되는 데이                           | )티가 없습니다.                              | k                                |                                       |                           |                    | 조회되는 데이터가 없습니다.     |                     |                                                                                 |
| 서비스     ●       ABLESTACK     ●       도구     ●       소프트웨어최신화     ●       응용프로그램     ●       진단 보고서     ●       커널 덤프     ●       티미네     ●  |                            |                                          | 조회되는 cio                          | )티가 없습니다.                              | k                                |                                       |                           |                    | 조회되는 데이터가 없습니다.     |                     |                                                                                 |
| 서비스     ●       ABLESTACK     ●       도구     ●       소프트웨어 최신화     ●       용용프로그램     ●       진단 보고서     ●       커널 염프     ●       터미널     ● |                            |                                          | 还就SIE는 cio                        | )티가 없습니다.                              | k                                |                                       |                           |                    | 조회되는 데이터가 없습니다.     |                     |                                                                                 |
| 서비스 이<br>ABLESTACK<br>도구<br>소프트웨어 최신화 이<br>용용프로그램<br>진단 보고서<br>기널 업프<br>터미널<br>SELinux                                                       |                            |                                          | 조회되는 데이                           | )티가 없습니다.                              | ĸ                                |                                       |                           |                    | 조회되는 데이터가 없습니다.     |                     |                                                                                 |

- 왼쪽 ABLESTACK 메뉴 클릭시 보이는 화면입니다.

게이트웨이 가상머신 생성

| 1.개요                                     |                                                                |                              |                                    |         |               |                        |  |  |
|------------------------------------------|----------------------------------------------------------------|------------------------------|------------------------------------|---------|---------------|------------------------|--|--|
| root@<br>scvm1                           | •                                                              |                              |                                    |         | ⑦ 도움말         | ▼ ☆ 세션 ▼               |  |  |
| Q, 검색                                    | ABLESTACK Glue 스토리지                                            | 이 서비스                        |                                    |         |               |                        |  |  |
| 시스템                                      | B GLUE VM GLUE FS NFS SMB OBJECT GATEWAY INGRESS ISCSI NVMe-oF |                              |                                    |         |               |                        |  |  |
| 개요                                       |                                                                |                              |                                    |         |               |                        |  |  |
| 기록                                       | <ul> <li>기능 설명</li> <li>– Glue 가상머신</li> </ul>                 |                              |                                    |         |               |                        |  |  |
| 저장소                                      | Glue 스토리지 클러스터를 구성하는 Glue 기<br>- 게이트웨이 가상머신                    | 상머신 상태 정보와 IP 정보를 확인할 수 있습니다 | . 해당 Glue 가상머신을 통해 다양한 스토리지 서비스를 제 | 배공합니다.  |               |                        |  |  |
| 네트워킹                                     | 스토리지 서비스 게이트웨이 전용 가상머신이                                        | 며, 선택적으로 해당 가상머신을 구성하며 사용할 - | 수 있습니다.                            |         |               |                        |  |  |
| 포드맨 컨테이너                                 | Glue 가상머신 ⑦                                                    |                              |                                    |         | GlueAPI 서버 연결 | 스토리지센터 대시보드 연결         |  |  |
| 계정                                       | 이름                                                             | 상태                           | 관리 ॥                               | p       | 스토리지 IP       |                        |  |  |
| 서비스                                      | scvm1                                                          | Online 🖉                     | 10.10.                             | 22.11   | 100.100.22.11 |                        |  |  |
| ABLESTACK                                | scvm2                                                          | Online                       | 10.10.                             | 22.12   | 100.100.22.12 |                        |  |  |
|                                          | scvm3                                                          | Online                       | 10.10.                             | 22.13   | 100.100.22.13 |                        |  |  |
| 노구 주 주 주 주 주 주 주 주 주 주 주 주 주 주 주 주 주 주 주 |                                                                |                              |                                    |         |               |                        |  |  |
| 조프트웨어 최신화                                | ♥ 게이트웨이 가상머신 ⑦                                                 |                              |                                    |         |               | •<br>29                |  |  |
| 응용프로그램                                   | 가상머신 상태                                                        | CPU/Mem                      | 관리 IP                              | VM 실행노드 | Root Disk 크기  | 게이트웨이 VM 구성            |  |  |
| 진단 보고서                                   | A Not configured                                               | N/A                          | N/A                                | N/A     | N/A           | 게이트웨이 VM 시작            |  |  |
| 커널 덤프                                    |                                                                |                              |                                    |         |               | 게이트웨이 VM 정지            |  |  |
| 터미널                                      |                                                                |                              |                                    |         |               | 게이트웨이 VM 삭제            |  |  |
| SELinux                                  |                                                                |                              |                                    |         |               | 게이트웨이 VM 클린업<br>마이그레이션 |  |  |

- 하단 게이트웨이 가상머신의 더보기란을 클릭하면 보이는 화면입니다.
- 게이트웨이 VM 구성 버튼을 눌러 게이트웨이 가상머신 구성 준비를 시작합니다.
- 2. 게이트웨이 가상머신 구성

| root@<br>scvm1 |                                                                                                    |                |                      |               |               |               | ⑦ 도움말 -           | 🏟 세션 👻      |
|----------------|----------------------------------------------------------------------------------------------------|----------------|----------------------|---------------|---------------|---------------|-------------------|-------------|
| Q 검색<br>시스템    | ABLESTACK Glue 스토리지 서비스<br>GLUE VM GLUE FS NFS SMB OBJECT (                                                                 | GATEWAY INGRES | S iSCSI NVMe-oF      |               |               |               |                   |             |
| 개요             |                                                                                                    |                |                      |               |               | _             |                   |             |
| 기록             | <ul> <li>기능 설명</li> <li>- Glue 가실마신</li> <li>Glue 스토리지 클러스터를 구성하는 Glue 가실마신 상태 정보와 IP 1</li> <li>2015년(10) 그 나이나</li> </ul> | 스토리지 서비스       | 느 구성                 |               |               | ×             |                   |             |
| 네트워킹           | - 개이트웨이 가장마진<br>스토리지 서비스 게이트웨이 전용 가상머신이며, 선택적으로 해당 가상                                                                       | 하이퍼바이저 및 HA    | k방식 선택<br>Cell - PCS |               |               |               |                   |             |
| 포드맨 컨테이너       | Glue 가상머신 ③                                                                                                    |                |                      |               |               |               | GlueAPI 서버 연결 스토리 | 지센터 대시보드 연결 |
| 계정             | 이름                                                                                                    | 컴퓨트 구성         | 16 - 6               |               |               | 스토리지 IP       |                   |             |
| 서비스            | scvml                                                                                                    | CPU Core *     | lo vCore •           |               |               | 100.100.22.11 |                   |             |
| ABLESTACK      | scvm2                                                                                                    | Memory *       | 32 GIB •             |               |               | 100.100.22.12 |                   |             |
| 도구             | scvm3                                                                                                    | 네트워크 구성        |                      |               |               | 100.100.22.13 |                   |             |
| 소프트웨어 최신화 🕕 🕕  | 게이트웨이 가상머신 ⑦                                                                                                    | 관리 NIC *       | bridge0 (connecte    | 관리 NIC IP *   | 10.10.22.15   |               |                   | :           |
| 용용프로그램         | 가상머신 상태 CPU/Mem                                                                                                    | 스토리지 NIC *     | hpn (connected) 🝷    | 스토리지 NIC IP * | 100.100.22.15 |               | Root Disk 크기      |             |
| 진단 보고서         | ▲ Not configured N/A                                                                                                    | 실행 취소          |                      |               |               |               | N/A               |             |
| 커널 덤프          |                                                                                                    |                |                      |               |               | _             |                   |             |
| 터미널            |                                                                                                    |                |                      |               |               |               |                   |             |
| SELinux        |                                                                                                    |                |                      |               |               |               |                   |             |

- 하이퍼바이저 정보를 선택 합니다.
- **CPU Core** 정보를 선택 합니다.
- Memory 정보를 선택 합니다.
- 관리 NIC 정보를 선택 합니다.
- 관리 NIC IP 정보를 입력 합니다.
- 스토리지 NIC 정보를 선택 합니다.
- 스토리지 NIC IP 정보를 입력 합니다.

• 위 항목을 입력 및 확인 후에 실행 버튼을 클릭 합니다.

#### 1 Info

현재 버전에서 하이퍼바이저는 KVM만 지원합니다.

#### 3. 게이트웨이 가상머신 구성 진행

| root@<br>scvm1 |                                                                                                    | ⑦ 도움말 ▼ 🔅 세션 ▼ |
|----------------|----------------------------------------------------------------------------------------------------|----------------|
| Q, 검색          | ABLESTACK Glue 스토리지 서비스                                                                                                    |                |
| 시스템            |                                                                                                    |                |
| 개요             |                                                                                                    |                |
| 기록             | ● 개발 생명<br>- Glue 가성대실 스토리지 서비스 구성 ×                                                                                                    |                |
| 저장소            | Gue 스토리지 관리스타를 구성하는 Gue 가상에진 상태 정 보였다".<br>- 게이트웨이 가상에진                                                                                                    |                |
| 네트워킹           | 스토리지 시비스 게이트웨이 전용 가장이산이며, 선택적으로 해당 가산 이 이 비미이에지 않 HA 정의 신계<br>하이비바이저 · Cell - PCS ·                                                                                                    |                |
| 포드맨 컨테이너       | Glue 가상이신 ①                                                                                                    |                |
| 계정             | 이통 컴퓨트구성 스트리지 서비스 구성 지해 소로리지 않는 수도리지 않는 수도리 않는 수도리지 않는 수도리지 않는 수도리지 않는 수도리지 않는 수도리지 않는 수도리지 않는 수도리지 않는 수도리지 않는 수도리지 않는 수도리지 않는 수도리지 않는 수도리지 않는 수도리지 않는 수도리지 않는 수도리지 않는 수도리지 않는 수도리지 않는 수도리지 않는 수도리지 않는 수도리지 않는 수도리지 않는 수도리지 않는 수도리지 않는 수도리지 않는 수도리지 않는 수도리지 않는 수도리지 않는 수도리지 않는 수도리지 않는 |                |
| 서비스            | somi CPU Con 스트기기 사이드 1 8 년 8 · · · · · · · · · · · · · · · · ·                                                                                                    |                |
| ABLESTACK      | Scvm2 Memory 10010022                                                                                                    |                |
|                | Som3 네트워크 구· 네트워크 구·                                                                                                    |                |
| 도구             | 관리 NIC * bridge0 (connecte▼ 관리 NIC IP * 10.10.22.15                                                                                                    |                |
| 소프트웨어 최신화 🛛 🕕  | 게이트웨이가상머신 ③<br>스토리지 NIC * hpn (connected) · 스토리지 NIC P * 100.100.2215                                                                                                    |                |
| 응용프로그램         | 가상미신 상태 CPU/Mem                                                                                                    | Root Disk 크기   |
| 진단 보고서         | ▲ Not configured N/A 실행 취소                                                                                                    |                |
| 커널 덤프          |                                                                                                    |                |
| 터미널            |                                                                                                    |                |
| SELinux        |                                                                                                    |                |
|                |                                                                                                    |                |

#### • 위 항목들을 입력 및 확인 후에 실행 버튼을 클릭 합니다.

| root@<br>scvm1          |                                                                                                    |                                            |                  |              | ⑦ 도움말 -                        | 🔹 세션 🝷    |  |  |  |
|-------------------------|----------------------------------------------------------------------------------------------------|--------------------------------------------|------------------|--------------|--------------------------------|-----------|--|--|--|
| Q, 검색<br>시스템            | ABLESTACK Glue 스토<br>GLUE VM GLUE FS NFS                                                                                                    | ABLESTACK Glue 스토리지 서비스<br>                |                  |              |                                |           |  |  |  |
| 개요<br>기록<br>저장소<br>네트워킹 | <ul> <li>아 가능 성당</li> <li>- Gkua 가장에신</li> <li>- Gkua 가장에신</li> <li>- Gkua 가장에신</li> <li>- 전문지지 플라스티를 구성하는 Gkua 가장에신 상태 정보의 IP 정보를 확인할 수 있습니다. 해당 Gkua 가장에신을 통해 다양한 스토리지 셔버스를 제공합니다.</li> <li>- 게이도해(이 가장에신)</li> <li>스토리지 세비스 카이트북에 전용 가장에신의에, 선택적으로 해당 가장에신을 구성하여 사용할 수 있습니다.</li> </ul> |                                            |                  |              |                                |           |  |  |  |
| 포드맨 컨테이너                | Glue 가상머신 ③                                                                                                    |                                            |                  |              | GlueAPI서바 연결 스토리지(             | 터 대시보드 연결 |  |  |  |
| 계정<br>서비스               | ole<br>scvm1                                                                                                    | 상태<br>② Online                             | 스토리지 서비스 가상머신 구성 | 중 (약 15분 소요) | 스토리지 IP<br>100.100.22.11       |           |  |  |  |
| ABLESTACK               | scvm2<br>scvm3                                                                                                    | <ul> <li>Online</li> <li>Online</li> </ul> | Ľ                |              | 100.100.22.12<br>100.100.22.13 |           |  |  |  |
| 도구<br>                  | 게이트웨이 가상머신 ③                                                                                                    |                                            |                  |              |                                | :         |  |  |  |
| 응용프로그램                  | 가상머신 상태                                                                                                    | CPU/Mem                                    | 관리 IP            | VM 실행노드      | Root Disk 크기                   |           |  |  |  |
| 진단 보고서                  | A Health Err                                                                                                    | N/A                                        | N/A              | N/A          | N/A                            |           |  |  |  |
| 커널 덤프                   |                                                                                                    |                                            |                  |              |                                |           |  |  |  |
| 터미널<br>SELinux          |                                                                                                    |                                            |                  |              |                                |           |  |  |  |
|                         |                                                                                                    |                                            |                  |              |                                |           |  |  |  |

• 진행 중인 화면입니다.

#### 4. 게이트웨이 가상머신 구성 완료

| scvm1         |                                                |                                 |                                   |              | ⑦ 도움말 ▼               | ‡ 세션 ▼      |
|---------------|------------------------------------------------|---------------------------------|-----------------------------------|--------------|-----------------------|-------------|
| Q, 검색         | ABLESTACK Glue 스토리                             | 지 서비스                           |                                   |              |                       |             |
| 시스템           | GLUE VM GLUE FS NFS                            | SMB OBJECT GATEWAY IN           | GRESS iSCSI NVMe-oF               |              |                       |             |
| 개요            |                                                |                                 |                                   |              |                       |             |
| 기록            | <ul> <li>기능 설명</li> <li>– Glue 가상머신</li> </ul> |                                 |                                   |              |                       |             |
| 저장소           | Glue 스토리지 클러스터를 구성하는 Glu<br>- 게이트웨이 가상머신       | e 가상머신 상태 정보와 IP 정보를 확인할 수 있습니! | 다. 해당 Glue 가상머신을 통해 다양한 스토리지 서비스를 | : 제공합니다.     |                       |             |
| 네트워킹          | 스토리지 서비스 게이트웨이 전용 가상머신                         | 신이며, 선택적으로 해당 가상머신을 구성하여 사용할    | t 수 있습니다.                         |              |                       |             |
| 포드맨 컨테이너      | Glue 가상머신 ⑦                                    |                                 |                                   |              | GlueAPI 서버 연결 스토리     | 지센터 대시보드 연결 |
| 계정            | 이름                                             | 상태                              | 스트리지 레이트웨이 내비스 리                  | 사미시 그서 아르    | 스토리지 IP               |             |
| 서비스 🕕         | scvml                                          | Online                          | 스토리지 게이드웨이 저미스 가                  | 장미신 구성 된도 ×  | 100.100.22.11         |             |
| ABLESTACK     | scvm2                                          | Online                          | 프로디자 케이드웨이 신비그 가용하는 구경을 (         | 근표엤입니니.      | 100.100.22.12         |             |
|               | scvm3                                          | Online                          | 확인                                |              | 100.100.22.13         |             |
| 57            | gwvm                                           | Online                          | 10.1                              | 0.22.15      | 100.100.22.15         |             |
| 소프트웨어 최신화 🛛 🕕 |                                                |                                 |                                   |              |                       |             |
| 응용프로그램        | 게이트웨이 가상머신 ⑦                                   |                                 |                                   |              |                       | :           |
| 진단 보고서        | 가상머신 상태                                        | CPU/Mem                         | 관리 IP                             | VM 실행노드      | Root Disk 크기          |             |
| 커널 덤프         | Started                                        | 16 vCore / 32 GiB               | 10.10.22.15                       | 100.100.22.2 | 83G (사용가능 65G / 사용률 2 | 2%)         |
| 터미널           |                                                |                                 |                                   |              |                       |             |
| SELinux       |                                                |                                 |                                   |              |                       |             |

#### • 확인 버튼을 클릭합니다.

| root@<br>scvm1 | - |                                                                  |                              |            |                   |             |              |           | ⑦ 도움말 ▼               | 🔹 세션 👻       |
|----------------|---|------------------------------------------------------------------|------------------------------|------------|-------------------|-------------|--------------|-----------|-----------------------|--------------|
| Q, 검색          |   | ABLESTACK Glue 스토리지 서                                            | 비스                           |            |                   |             |              |           |                       |              |
| 시스템            |   | GLUE VM GLUE FS NFS SMB                                          | OBJECT GATEWAY INGRES        | ss isc     | SI NVMe-oF        |             |              |           |                       |              |
| 개요             |   |                                                                  |                              |            |                   |             |              |           |                       |              |
| 기록             |   | <ol> <li>기능 설명         <ul> <li>Glue 가상머신</li> </ul> </li> </ol> |                              |            |                   |             |              |           |                       |              |
| 저장소            |   | Glue 스토리지 클러스터를 구성하는 Glue 가상머신<br>– 게이트웨이 가상머신                   | 상태 정보와 IP 정보를 확인할 수 있습니다. 해당 | i Glue 가상대 | 버신을 통해 다양한 스토리지 / | 너비스를 제공합니다. |              |           |                       |              |
| 네트워킹           |   | 스토리지 서비스 게이트웨이 전용 가상머신이며, 선택                                     | 적으로 해당 가상머신을 구성하여 사용할 수 있:   | 습니다.       |                   |             |              |           |                       |              |
| 포드맨 컨테이너       |   | Glue 가상머신 ⑦                                                      |                              |            |                   |             |              |           | GlueAPI 서버 연결 스토      | 리지센터 대시보드 연결 |
| 계정             |   | 이름                                                               | 상태                           |            |                   | 관리 IP       |              | 스토리지 IF   | P                     |              |
| 서비스            | 0 | scvm1                                                            | Online                       |            |                   | 10.10.22.11 |              | 100.100.2 | 2.11                  |              |
| ABLESTACK      |   | scvm2                                                            | Online                       |            |                   | 10.10.22.12 |              | 100.100.2 | 2.12                  |              |
|                |   | scvm3                                                            | Online                       | ×.         |                   | 10.10.22.13 |              | 100.100.2 | 2.13                  |              |
| 도구             |   | gwvm                                                             | Online                       |            |                   | 10.10.22.15 |              | 100.100.2 | 2.15                  |              |
| 소프트웨어 최신화      | • |                                                                  |                              |            |                   |             |              |           |                       |              |
| 응용프로그램         |   | 게이트웨이 가상머신 ⑦                                                     |                              |            |                   |             |              |           |                       | :            |
| 진단 보고서         |   | 가상머신 상태                                                          | CPU/Mem                      |            | 관리 IP             |             | VM 실행노드      |           | Root Disk 크기          |              |
| 커널 덤프          |   | Started                                                          | 16 vCore / 32 GiB            |            | 10.10.22.15       |             | 100.100.22.2 |           | 83G (사용가능 65G / 사용률 2 | 22%)         |
| 터미널            |   |                                                                  |                              |            |                   |             |              |           |                       |              |
| SELinux        |   |                                                                  |                              |            |                   |             |              |           |                       |              |
|                |   |                                                                  |                              |            |                   |             |              |           |                       |              |

• 게이트웨이 가상머신이 구성된 화면입니다.

# 게이트웨이 가상머신 삭제

#### 1. 게이트웨이 가상머신 정지

| root@<br>scvm1     |                                                                                                    |                                         |                 |              | ⑦ 도움말           | ▼ ☆ 세션 ▼               |  |  |
|--------------------|----------------------------------------------------------------------------------------------------|-----------------------------------------|-----------------|--------------|-----------------|------------------------|--|--|
| Q, 검색<br>시스템       | ABLESTACK Glue 스토리지<br>GLUE VM GLUE FS NFS S                                                                   | <b>서비스</b><br>MB OBJECT GATEWAY INGRES: | S iSCSI NVMe-oF |              |                 |                        |  |  |
| 개요                 |                                                                                                    |                                         |                 |              |                 |                        |  |  |
| 기록                 | <b>③ 기능 설명</b><br>- Glue 가상머신                                                                                  |                                         |                 |              |                 |                        |  |  |
| 저장소                | Glue 스토리지 클라스터를 구성하는 Glue 가상여신 상태 정보와 IP 정보를 확인할 수 있습니다. 해당 Glue 가상여신을 통해 다양한 스토리지 서비스를 제공합니다.<br>- 게이트웨이 가상여신 |                                         |                 |              |                 |                        |  |  |
| 네트워킹               | 스토리지 서비스 게이트웨이 전용 가장머신이며                                                                                       | 전액적으로 해당 가장머진을 구장하여 사용할 수 있는            | 1니다.            |              |                 |                        |  |  |
| 포드맨 컨테이너           | Glue 가상머신 ⑦                                                                                                    |                                         |                 |              | GlueAPI 서버 연결   | 스토리지센터 대시보드 연결         |  |  |
| 계정                 | 이름                                                                                                    | 상태                                      | i               | 년리 IP        | 스토리지 IP         |                        |  |  |
| 서비스 🕕              | scvm1                                                                                                    | Online                                  | 1               | 0.10.22.11   | 100.100.22.11   |                        |  |  |
| ABLESTACK          | scvm2                                                                                                    | Online                                  | 1               | 0.10.22.12   | 100.100.22.12   |                        |  |  |
|                    | scvm3                                                                                                    | Online                                  | 1               | 0.10.22.13   | 100.100.22.13   |                        |  |  |
| 도구                 | gwvm                                                                                                    | Online                                  | 1               | 0.10.22.15   | 100.100.22.15   |                        |  |  |
| 소프트웨어 최신화 🛛 🕕      |                                                                                                    |                                         |                 |              |                 |                        |  |  |
| <del>응</del> 용프로그램 | 게이트웨이 가상머신 ③                                                                                                   |                                         |                 |              |                 | :                      |  |  |
| 진단 보고서             | 가상머신 상태                                                                                                    | CPU/Mem                                 | 관리 IP           | VM 실행노드      | Root Disk 크기    | 게이트웨이 VM 시작            |  |  |
| 커널 덤프              | Started                                                                                                    | 16 vCore / 32 GiB                       | 10.10.22.15     | 100.100.22.2 | 83G (사용가능 65G / | 게이트웨이 VM 정지            |  |  |
| 터미널                |                                                                                                    |                                         |                 |              |                 | 게이트웨이 VM 삭제            |  |  |
| SELinux            |                                                                                                    |                                         |                 |              |                 | 게이트웨이 VM 클린업<br>마이그레이션 |  |  |
|                    |                                                                                                    |                                         |                 |              |                 | -1-1-2-01-01-02        |  |  |

• 하단 게이트웨이 가상머신의 더보기란을 클릭하면 보이는 화면입니다.

#### • 게이트웨이 VM 정지 버튼을 눌러 게이트웨이 가상머신을 정지합니다.

| root@<br>scvm1 |                                           |                               |                                      |              | ⑦ 도움말 · 💠 세션              |    |  |  |  |  |
|----------------|-------------------------------------------|-------------------------------|--------------------------------------|--------------|---------------------------|----|--|--|--|--|
| Q, 검색          | ABLESTACK Glue 스토리                        | 지 서비스                         |                                      |              |                           |    |  |  |  |  |
| 시스템            | GLUE VM GLUE FS NFS                       | SMB OBJECT GATEWAY ING        | GRESS ISCSI NVMe-oF                  |              |                           |    |  |  |  |  |
| 개요             |                                           |                               |                                      |              |                           |    |  |  |  |  |
| 기록             | 기능 설명<br>- Glue 가상머신                      |                               |                                      |              |                           |    |  |  |  |  |
| 저장소            | Glue 스토리지 클러스터를 구성하는 Glue<br>- 게이트웨이 가상머신 | 가상머신 상태 정보와 IP 정보를 확인할 수 있습니다 | 다. 해당 Glue 가상머신을 통해 다양한 스토리지 서비스를 제공 | 합니다.         |                           |    |  |  |  |  |
| 네트워킹           | 스토리지 서비스 게이트웨이 전용 가상머신                    | 이며, 선택적으로 해당 가상머신을 구성하여 사용할   | 수 있습니다.                              |              |                           |    |  |  |  |  |
| 포드맨 컨테이너       | Glue 가상머신 ⑦                               |                               |                                      |              | GlueAPI 서버 연결 스토리지센터 대시보드 | 변결 |  |  |  |  |
| 계정             | 이름                                        | 상태                            |                                      |              | 스토리지 IP                   |    |  |  |  |  |
| 서비스 🕕          | scvml                                     | Online                        | 게이트웨이 VM 정지                          | ×            | 100.100.22.11             |    |  |  |  |  |
| ABLESTACK      | scvm2                                     | Online                        | 게이트웨이 VM을 정지하시겠습니까?                  |              | 100.100.22.12             |    |  |  |  |  |
|                | scvm3                                     | Online                        | 실행 취소                                |              | 100.100.22.13             |    |  |  |  |  |
| 도구             | gwvm                                      | Online                        | 10.10.22.                            | 15           | 100.100.22.15             |    |  |  |  |  |
| 소프트웨어 최신화 🕕 🕕  |                                           |                               |                                      |              |                           |    |  |  |  |  |
| 응용프로그램         | 게이트웨이 가상머신 ⑦                              |                               |                                      |              |                           | :  |  |  |  |  |
| 진단 보고서         | 가상머신 상태                                   | CPU/Mem                       | 관리 IP                                | VM 실행노드      | Root Disk 크기              |    |  |  |  |  |
| 커널 덤프          | Started                                   | 16 vCore / 32 GiB             | 10.10.22.15                          | 100.100.22.2 | 83G (사용가능 65G / 사용률 22%)  |    |  |  |  |  |
| 터미널            |                                           |                               |                                      |              |                           |    |  |  |  |  |
| SELinux        |                                           |                               |                                      |              |                           |    |  |  |  |  |
|                |                                           |                               |                                      |              |                           |    |  |  |  |  |

- 위 항목들을 입력 및 확인 후에 실행 버튼을 클릭합니다.
  - root⊚ scvm1 ⑦ 도움말 -🗱 세션 👻 Q, 검색 ABLESTACK Glue 스토리지 서비스 GLUE VM GLUE FS NFS SMB OBJECT GATEWAY INGRESS ISCSI NVMe-oF 시스템 🕕 기능 설명 기록 - Glue 가장마이신 Glue 스토르지 플리스티를 구성하는 Glue 가상이신 상태 정보와 IP 정보를 확인할 수 있습니다. 해당 Glue 가상이신을 통해 다양한 스토리지 서비스를 제공합니다. - 게이트웨이 가장이신 스토리지 서비스 게이트웨이 진용 가상마신이며, 선택적으로 해당 가장마신을 구성하여 사용할 수 있습니다. 네트워킹 GlueAPI 서버 연결 스토리자센터 대시보드 연결 포드맨 컨테이너 Glue 가상머신 ⑦ 이름 상태 관리 IP 스토리지 IP scvm1 Online 10.10.22.11 100.100.22.11 서비스 0 Online 10.10.22.12 100.100.22.12 scvm2 scvm3 Online k 10.10.22.13 100.100.22.13 10.10.22.15 100.100.22.15 gwvm Online 소프트웨어 최신화 응용프로그램 : 게이트웨이 가상머신 ⑦ VM 실행노드 진단 보고서 가상머신 상태 CPU/Mem 관리 IP Root Disk 크기 A Stopped N/A N/A N/A N/A 커널 덤프 터미널 SELinux
- 게이트웨이 가상머신이 정지된 화면입니다.
- 2. 게이트웨이 가상머신 삭제

| root@<br>scvm1     |                                                                                                    |                                                                         |                                          |         | ⑦ 도움말         | - 🌣 세션 👻       |
|--------------------|----------------------------------------------------------------------------------------------------|-------------------------------------------------------------------------|------------------------------------------|---------|---------------|----------------|
| Q 검색<br>시스템        | ABLESTACK Glue 스토리<br>GLUE VM GLUE FS NFS                                                          | <b>리지 서비스</b><br>SMB OBJECT GATEWAY INGRE                               | SS iSCSI NVMe-oF                         |         |               |                |
| 개요<br>기록           | ○ 기능 설명                                                                                            |                                                                         |                                          |         |               |                |
| 저장소                | <ul> <li>- Glue 스토리지 클러스터를 구성하는 Gl</li> <li>- 게이트웨이 가상머신</li> <li>스토리지 서비스 게이트웨이 전용 가상머</li> </ul> | ue 가상머신 상태 정보와 IP 정보를 확인할 수 있습니다. 해<br>신이며, 선택적으로 해당 가상머신을 구성하여 사용할 수 5 | 당 Glue 가상머신을 통해 다양한 스토리지 서비스를 제<br>있습니다. | 공합니다.   |               |                |
| 패프 유용<br>포드맨 컨테이너  | Glue 가상머신 ⑦                                                                                        |                                                                         |                                          |         | GiueAPI서바연결   | 스토리지센터 대시보드 연결 |
| 계정                 | 이름                                                                                                 | 상태                                                                      | 관리 IF                                    |         | 스토리지 IP       |                |
| 서비스 🕕              | scvm1                                                                                              | Online                                                                  | 10.10.2                                  | 2.11    | 100.100.22.11 |                |
| ABLESTACK          | scvm2                                                                                              | Online                                                                  | 10.10.2                                  | 2.12    | 100.100.22.12 |                |
|                    | scvm3                                                                                              | Online                                                                  | 10.10.2                                  | 2.13    | 100.100.22.13 |                |
| 도구                 | gwvm                                                                                               | ▲ Offline                                                               | 10.10.2                                  | 2.15    | 100.100.22.15 |                |
| 소프트웨어 최신화 🕕        |                                                                                                    |                                                                         |                                          |         |               |                |
| <del>응</del> 용프로그램 | 게이트웨이 가상머신 ⑦                                                                                       |                                                                         |                                          |         |               | :              |
| 진단 보고서             | 가상머신 상태                                                                                            | CPU/Mem                                                                 | 관리 IP                                    | VM 실행노드 | Root Disk 크기  | 에이트웨이 VM 시작    |
| 커널 덤프              | A Stopped                                                                                          | N/A                                                                     | N/A                                      | N/A     | N/A           | 게이트웨이 VM 정지    |
| 터미널                |                                                                                                    |                                                                         |                                          |         |               | 게이트웨이 VM 삭제    |
| SELinux            |                                                                                                    |                                                                         |                                          |         |               | 게이트웨이 VM 클린업   |
| SELMUX             |                                                                                                    |                                                                         |                                          |         |               | 마이그레이션         |

• 하단 게이트웨이 가상머신의 더보기란을 클릭하면 보이는 화면입니다.

• 게이트웨이 VM 삭제 버튼을 눌러 게이트웨이 가상머신을 삭제합니다.

| root@<br>scvm1 |                                              |                                              |                                        |         | ⑦ 도움말 ▾ 🔹 세션 ▾              |  |  |  |  |
|----------------|----------------------------------------------|----------------------------------------------|----------------------------------------|---------|-----------------------------|--|--|--|--|
| Q, 검색<br>시스템   | ABLESTACK Glue 스토리<br>GLUE VM GLUE FS NFS    | 리 <mark>지 서비스</mark><br>SMB OBJECT GATEWAY I | NGRESS ISCSI NVMe-oF                   |         |                             |  |  |  |  |
| 개요             |                                              |                                              |                                        |         |                             |  |  |  |  |
| 기록             | <ul> <li>기능 설명</li> <li>Glue 가상머신</li> </ul> |                                              |                                        |         |                             |  |  |  |  |
| 저장소            | Glue 스토리지 클러스터를 구성하는 Gl<br>– 게이트웨이 가상머신      | ue 가상머신 상태 정보와 IP 정보를 확인할 수 있습               | 니다. 해당 Glue 가상머신을 통해 다양한 스토리지 서비스를 제공합 | 니다.     |                             |  |  |  |  |
| 네트워킹           | 스토리지 서비스 게이트웨이 전용 가상며                        | 신이며, 선택적으로 해당 가상머신을 구성하여 사용                  | 용할 수 있습니다.                             |         |                             |  |  |  |  |
| 포드맨 컨테이너       | Glue 가상머신 ⑦                                  |                                              |                                        |         | GlueAPI서바 연결 스토리자센터 대시보드 연결 |  |  |  |  |
| 계정             | 이름                                           | 상태                                           | 레이트웨이 \/M 사제                           |         | 스토리지 IP                     |  |  |  |  |
| 서비스            | scvml                                        | Online                                       | 게이트케이 VM을 상제하시겠습니까?                    | ×       | 100.100.22.11               |  |  |  |  |
| ABLESTACK      | scvm2                                        | Online                                       |                                        |         | 100.100.22.12               |  |  |  |  |
|                | scvm3                                        | Online                                       | 실행 쥐소                                  |         | 100.100.22.13               |  |  |  |  |
| 57<br>         |                                              |                                              |                                        |         |                             |  |  |  |  |
| 소프트웨어 최신화 🛛 🕕  | 게이트웨이 가상머신 ⑦                                 |                                              |                                        |         | 1                           |  |  |  |  |
| 응용프로그램         | 가상머신 상태                                      | CPU/Mem                                      | 관리 IP                                  | VM 실행노드 | Root Disk 크기                |  |  |  |  |
| 진단 보고서         | A Stopped                                    | N/A                                          | N/A                                    | N/A     | N/A                         |  |  |  |  |
| 커널 덤프          |                                              |                                              |                                        |         |                             |  |  |  |  |
| 터미널            |                                              |                                              |                                        |         |                             |  |  |  |  |
| SELinux        |                                              |                                              |                                        |         |                             |  |  |  |  |
|                |                                              |                                              |                                        |         |                             |  |  |  |  |

- 위 항목들을 입력 및 확인 후에 실행 버튼을 클릭합니다.
- 3. 게이트웨이 가상머신 삭제 완료

| root@<br>scvm1 |                                                                                                    |                                                                           |                                  |         | ⑦ 도움말 ▼ 🔹 세션 ▼               |  |  |  |  |
|----------------|----------------------------------------------------------------------------------------------------|---------------------------------------------------------------------------|----------------------------------|---------|------------------------------|--|--|--|--|
| Q 검색           | ABLESTACK Glue 스토리<br>GLUE VM GLUE FS NFS                                                           | 지 서비스<br>SMB OBJECT GATEWAY INGF                                          | RESS iSCSI NVMe-oF               |         |                              |  |  |  |  |
| 개요             |                                                                                                    |                                                                           |                                  |         |                              |  |  |  |  |
| 기록             | <ul> <li>기능 설명         <ul> <li>Glue 가상머신</li> <li>Glue 스토리지 클러스터를 구성하는 Glue</li> </ul> </li> </ul> | 가상머신 상태 정보와 IP 정보를 확인할 수 있습니다.                                            | 해당 Glue 가상머신을 통해 다양한 스토리지 서비스를 저 | 공합니다.   |                              |  |  |  |  |
| 시장소            | <ul> <li>- 게이트웨이 가상머신</li> <li>스토리지 서비스 게이트웨이 전용 가상머신</li> </ul>                                    | - 게이트웨이 가상머신<br>스토리지 서비스 게이트웨이 전용 가상머신이며, 선택적으로 해당 가상머신을 구성하여 사용할 수 있습니다. |                                  |         |                              |  |  |  |  |
| 포드맨 컨테이너       | Giue 가상머신 ⑦                                                                                         |                                                                           |                                  |         | GlueAPI 서버 연결 스토리지센터 대시보드 연결 |  |  |  |  |
| 계정             | 이름                                                                                                  | 상태                                                                        | 관리 II                            | ,       | 스토리지 IP                      |  |  |  |  |
| 서비스            | scvm1                                                                                               | Online                                                                    | 10.10.                           | 12.11   | 100.100.22.11                |  |  |  |  |
| ABLESTACK      | scvm2                                                                                               | Online                                                                    | 10.10.1                          | 12.12   | 100.100.22.12                |  |  |  |  |
|                | scvm3                                                                                               | Online                                                                    | 10.10.1                          | 12.13   | 100.100.22.13                |  |  |  |  |
| 도구             |                                                                                                    |                                                                           |                                  |         |                              |  |  |  |  |
| 소프트웨어 최신화 🛛 🕕  | 게이트웨이 가상머신 ⑦                                                                                        |                                                                           |                                  |         | :                            |  |  |  |  |
| 응용프로그램         | 가상머신 상태                                                                                             | CPU/Mem                                                                   | 관리 IP                            | VM 실행노드 | Root Disk 크기                 |  |  |  |  |
| 진단 보고서         | A Not configured                                                                                    | N/A                                                                       | N/A                              | N/A     | N/A                          |  |  |  |  |
| 커널 덤프          |                                                                                                    |                                                                           |                                  |         |                              |  |  |  |  |
| 터미널            |                                                                                                    |                                                                           |                                  |         |                              |  |  |  |  |
| SELinux        |                                                                                                    |                                                                           |                                  |         |                              |  |  |  |  |

4. 게이트웨이 가상머신이 구성된 화면입니다.

# 게이트웨이 가상머신 마이그레이션

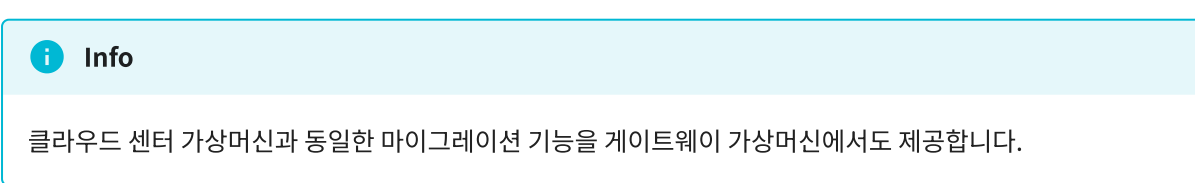

#### 1. 게이트웨이 가상머신 마이그레이션

| root@<br>scvm1 |                                                                                                    |                                                |                  |              | ⑦ 도움말 🗸           | 🔹 세션 👻                 |  |  |  |
|----------------|----------------------------------------------------------------------------------------------------|------------------------------------------------|------------------|--------------|-------------------|------------------------|--|--|--|
| Q, 검색<br>시스템   |                                                                                                    | <b>토리지 서비스</b><br>FS SMB OBJECT GATEWAY INGRES | SS iSCSI NVMe-oF |              |                   |                        |  |  |  |
| 개요             |                                                                                                    |                                                |                  |              |                   |                        |  |  |  |
| 기록<br>저장소      | <ul> <li>⑦ 7% 성명</li> <li>- Glue 가장에신</li> <li>Glue 가장에신</li> <li>Glue 소프리지 목러스트를 구성하는 Glue 가장에신 상태 정보와 IP 정보를 확인할 수 있습니다. 해당 Glue 가장마신을 통해 다양한 스토리지 서비스를 제공합니다.</li> <li>- 게이트웨이 가장에신</li> </ul> |                                                |                  |              |                   |                        |  |  |  |
| 네트워킹           | 프로닉지 지미드 게이드웨이 전공 /                                                                                                    | 18비언에서, 전박적으로 해당 가장비언을 구장하여 사용을 두 있            | 물니너.             |              |                   |                        |  |  |  |
| 포드맨 컨테이너       | Glue 가상머신 ⑦                                                                                                    |                                                |                  |              | GlueAPI 서버 연결     | 스토리지센터 대시보드 연결         |  |  |  |
| 계정             | 이름                                                                                                    | 상태                                             | 관리 IP            |              | 스토리지 IP           |                        |  |  |  |
| 서비스 🕕          | scvm1                                                                                                    | Online                                         | 10.10.2          | 2.11         | 100.100.22.11     |                        |  |  |  |
| ABLESTACK      | scvm2                                                                                                    | Online                                         | 10.10.2          | 2.12         | 100.100.22.12     |                        |  |  |  |
|                | scvm3                                                                                                    | Online                                         | 10.10.2          | 2.13         | 100.100.22.13     |                        |  |  |  |
| 도구             | gwvm                                                                                                    | Online                                         | 10.10.2          | 2.15         | 100.100.22.15     |                        |  |  |  |
| 소프트웨어 최신화 🛛 🕕  |                                                                                                    |                                                |                  |              | *                 |                        |  |  |  |
| 응용프로그램         | 게이트웨이 가상머신 ⑦                                                                                                    |                                                |                  |              |                   | i                      |  |  |  |
| 진단 보고서         | 가상머신 상태                                                                                                    | CPU/Mem                                        | 관리 IP            | VM 실행노드      | Root Disk 크기      | 게이트웨이 VM 시작            |  |  |  |
| 커널 덤프          | Started                                                                                                    | 16 vCore / 32 GiB                              | 10.10.22.15      | 100.100.22.2 | 83G (사용가능 65G / ) | 게이트웨이 VM 정지            |  |  |  |
| 터미널            |                                                                                                    |                                                |                  |              |                   | 게이트웨이 VM 삭제            |  |  |  |
| SELinux        |                                                                                                    |                                                |                  |              |                   | 게이트웨이 VM 클린업<br>마이그레이션 |  |  |  |

- 하단 게이트웨이 가상머신의 더보기란을 클릭하면 보이는 화면입니다.
- 마이그레이션 버튼을 눌러 마이그레이션 구성 준비를 시작합니다.

| root@<br>scvm1    |                                                                                                    |                                                     |                                                         |              | ③ 도움말 ◄ :                | 🏟 세션 👻    |
|-------------------|----------------------------------------------------------------------------------------------------|-----------------------------------------------------|---------------------------------------------------------|--------------|--------------------------|-----------|
| Q, 검색<br>시스템      | ABLESTACK Glue 스토리지 /<br>GLUE VM GLUE FS NFS SM                                                                                                | <b>너비스</b><br>B OBJECT GATEWAY I                    | NGRESS ISCSI NVMe-oF                                    |              |                          |           |
| 개요                |                                                                                                    |                                                     |                                                         |              |                          |           |
| 기록<br>저장소<br>네트워킹 | <ul> <li>기능 성명</li> <li>- Glue 가장마신</li> <li>Glue 스로리지 클러스터를 구성하는 Glue 가장마</li> <li>- 케이트웨이 가장마신</li> <li>스토리지 서비스 케이트웨이 전용 가장마신이며,</li> </ul> | 1신 상태 정보와 IP 정보를 확인할 수 있습<br>선택적으로 해당 가상머산을 구성하여 사용 | 니다. 해당 Glue 가상아신을 통해 다양한 스토리지 서비스를 제공합니다.<br>8월 수 있습니다. |              |                          |           |
| 포드맨 컨테이너          | Glue 가상머신 ⑦                                                                                                    |                                                     |                                                         |              | GlueAPI서바 연결 스토리자센       | 터 대시보드 연결 |
| 계정                | 이름                                                                                                    | 상태                                                  | 게이트웨이 VM 마이그레이션                                         | ×            | 스토리지 IP                  |           |
| 서비스 🕕             | scvml                                                                                                    | Online                                              | 게이트웨이 VM 마이그레이션할 노드를 선택해주세요                             |              | 100.100.22.11            |           |
| ABLESTACK         | scvm2                                                                                                    | Online                                              | 100.100.22.3                                            | _            | 100.100.22.12            |           |
| <b>F7</b>         | scvm3                                                                                                    | Online                                              | 실행 취소                                                   | _            | 100.100.22.13            |           |
| 노구 스프트웨어 치시치 🔹    | gwvm                                                                                                    | ▲ Offline                                           | 0.0.22.0                                                |              | 100.100.22.15            |           |
| 응용프로그램            | 게이트웨이 가상머신 ③                                                                                                    |                                                     |                                                         |              |                          | i         |
| 진단 보고서            | 가상머신 상태                                                                                                    | CPU/Mem                                             | 관리 IP                                                   | VM 실행노드      | Root Disk 크기             |           |
| 커널 덤프             | Started 16 vCore / 32 GiB                                                                                                    |                                                     | 10.10.22.15                                             | 100.100.22.2 | 83G (사용가능 65G / 사용률 22%) |           |
| 터미널               |                                                                                                    |                                                     |                                                         |              |                          |           |
| SELinux           |                                                                                                    |                                                     |                                                         |              |                          |           |

• 게이트웨이 가상머신을 마이그레이션 할 노드를 선택합니다.

• 위 항목들을 입력 및 확인 후에 실행 버튼을 클릭합니다.

| root@<br>scvm1 |                                                                                                    |                                        |                 |              | ⑦ 도움말 · 🏟 세션 ·               |  |  |  |  |
|----------------|----------------------------------------------------------------------------------------------------|----------------------------------------|-----------------|--------------|------------------------------|--|--|--|--|
| Q, 검색          | ABLESTACK Glue 스토                                                                                                    | 리지 서비스<br>5 SMB OBJECT GATEWAY INGRESS | 6 iSCSI NVMe-oF |              |                              |  |  |  |  |
| 개요             |                                                                                                    |                                        |                 |              |                              |  |  |  |  |
| 기록             | <ul> <li>○ 가능 설명</li> <li>- Glue 가성하신</li> <li>- Glue 가성하신</li> <li>- Glue A e 리키지 문리 스타트 그 사이머 사태 지방이 IP 지방로 환야한 소 이습니다. 해당 Glue 가사머사용 토를 다양한 스트리지 서비스를 제공한니다.</li> </ul> |                                        |                 |              |                              |  |  |  |  |
| 저장소            | · 게이트웨이가상에서<br>- 고의트웨이가상에서<br>스토리지 서비스 게이트웨이 전용 가상머신이며, 선택적으로 해당 가상머신을 구성하여 사용할 수 있습니다.                                                                                    |                                        |                 |              |                              |  |  |  |  |
| 포드맨 컨테이너       | Glue 가상머신 ⑦                                                                                                    |                                        |                 |              | GlueAPI 서비 연결 스토리지센터 대시보드 연결 |  |  |  |  |
| 계정             | 이름                                                                                                    | 상태                                     | 관리 IP           |              | 스토리지 IP                      |  |  |  |  |
| 서비스 🕕          | scvm1                                                                                                    | Online                                 | 10.10.2         | 2.11         | 100.100.22.11                |  |  |  |  |
| ABLESTACK      | scvm2                                                                                                    | Online                                 | 10.10.2         | 2.12         | 100.100.22.12                |  |  |  |  |
|                | scvm3                                                                                                    | Online                                 | 10.10.2         | 2.13         | 100.100.22.13                |  |  |  |  |
| 도구             | gwvm                                                                                                    | Online                                 | 10.10.2         | 2.15         | 100.100.22.15                |  |  |  |  |
| 소프트웨어 최신화 🛛 🕕  |                                                                                                    |                                        |                 |              |                              |  |  |  |  |
| 응용프로그램         | 게이트웨이 가상머신 ⑦                                                                                                    |                                        |                 |              | :                            |  |  |  |  |
| 진단 보고서         | 가상머신 상태                                                                                                    | CPU/Mem                                | 관리 IP           | VM 실행노드      | Root Disk 크기                 |  |  |  |  |
| 커널 덤프          | Started                                                                                                    | 16 vCore / 32 GiB                      | 10.10.22.15     | 100.100.22.3 | 83G (사용가능 65G / 사용률 22%)     |  |  |  |  |
| 터미널            |                                                                                                    |                                        |                 | <b>h</b>     |                              |  |  |  |  |
| SELinux        |                                                                                                    |                                        |                 |              |                              |  |  |  |  |

• 게이트웨이 가상머신이 마이그레이션 된 화면입니다.

## 게이트웨이 가상머신 클린업

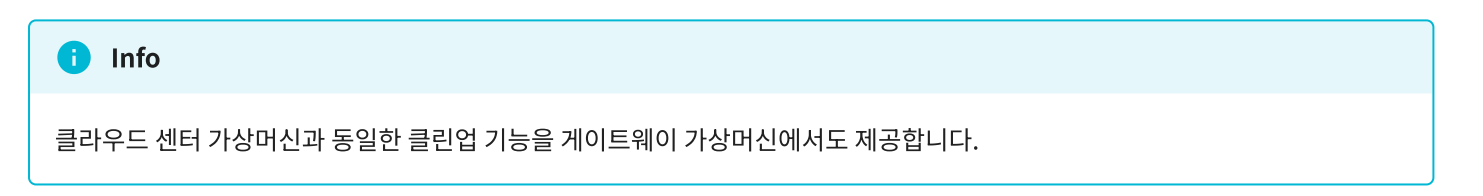

1. 게이트웨이 가상머신 클린업

| root@<br>scvm1   |                                                                                                    |                            |               |              | ⑦ 도움말           | • 🌣 세션 •       |  |  |  |
|------------------|----------------------------------------------------------------------------------------------------|----------------------------|---------------|--------------|-----------------|----------------|--|--|--|
| Q, 검색            | ABLESTACK Glue 스토리                                                                                                    | 지 서비스                      |               |              |                 |                |  |  |  |
| 시스템<br>개요        | GLUE VM GLUE FS NFS                                                                                                    | SMB OBJECT GALEWAY INGRESS | ISCSI NVMe-of |              |                 |                |  |  |  |
| 기록               | <ul> <li>기능 설명         <ul> <li>Glue 가상머신</li> </ul> </li> </ul>                                                                                                    |                            |               |              |                 |                |  |  |  |
| 저장소              | Glue 스토리지 클라스터를 구성하는 Glue 가상마신 상태 정보와 IP 정보를 확인할 수 있습니다. 해당 Glue 가상마신을 통해 다양한 스토리지 샤비스를 제공합니다.<br>- 게이드웨이 가상마신<br>- 스토리지 새러스 게이트웨이 전용 가상마신이며, 선택적으로 해당 가상마신을 구성하여 사용할 수 있습니다. |                            |               |              |                 |                |  |  |  |
| 네트워킹<br>포드맨 컨테이너 | Glue 가상머신 ⑦                                                                                                    |                            |               |              | GlueAPI서바인겔     | 스토리지센터 대시보드 연결 |  |  |  |
| 계정               | 이름                                                                                                    | 상태                         | 관리            | P            | 스토리지 IP         | 스토리지 IP        |  |  |  |
| 서비스 🕕            | scvml                                                                                                    | Online                     | 10.10         | .22.11       | 100.100.22.11   |                |  |  |  |
| ABLESTACK        | scvm2                                                                                                    | Online                     | 10.10         | 22.12        | 100.100.22.12   |                |  |  |  |
|                  | scvm3                                                                                                    | Online                     | 10.10         | .22.13       | 100.100.22.13   |                |  |  |  |
| ±7               | gwvm                                                                                                    | Online                     | 10.10         | .22.15       | 100.100.22.15   |                |  |  |  |
| 소프트웨어 최신화 🕕      |                                                                                                    |                            |               |              |                 |                |  |  |  |
| 지다 비고서           | 기상머신 상태                                                                                                    | CPII/Mem                   | 212 ID        | VM 실해노드      | Root Disk 37    |                |  |  |  |
| 김년 모표지           | ▲ 상태 체크 주 '                                                                                                    | 16 vCore / 32 GiB          | 10.10.22.15   | 100.100.22.3 | 83G (사용가능 65G / | 게이트웨이 VM 저작    |  |  |  |
| 기열님프             |                                                                                                    |                            |               | .00/00/220   |                 | 게이트웨이 VM 삭제    |  |  |  |
| 터미널              |                                                                                                    |                            |               |              |                 | 게이트웨이 VM 클린업   |  |  |  |
| SELinux          |                                                                                                    |                            |               |              |                 | 마이그레이션         |  |  |  |

• 하단 게이트웨이 가상머신의 더보기란을 클릭하면 보이는 화면입니다.

• 게이트웨이 VM 클린업 버튼을 눌러 클린업 준비를 시작합니다.

| root@<br>scvm1 |   |                                                                                                    |                   |                           |                |                 |         |        |                     | ⑦ 도움말    | •       | 🏚 세션 👻     |  |
|----------------|---|----------------------------------------------------------------------------------------------------|-------------------|---------------------------|----------------|-----------------|---------|--------|---------------------|----------|---------|------------|--|
| Q. 검색          | A | ABLESTACK Glue 스토리지 서비스                                                                                        |                   |                           |                |                 |         |        |                     |          |         |            |  |
| 시스템            |   |                                                                                                    |                   |                           |                |                 |         |        |                     |          |         |            |  |
| 개요             |   |                                                                                                    |                   |                           |                |                 |         |        |                     |          |         |            |  |
| 기록             |   | ● 가능 삶영<br>- Giue 가상에신                                                                                         |                   |                           |                |                 |         |        |                     |          |         |            |  |
| 저장소            |   | Giue 스토리지 클릭스터를 구성하는 Giue 가장에진 상태 정보의 IP 정보를 확인할 수 있습니다. 해당 Giue 가장에진을 통해 다양한 스토리지 서비스를 제공합니다.<br>- 게이트웨이 가장마진 |                   |                           |                |                 |         |        |                     |          |         |            |  |
| 네트워킹           |   | 스도디시 서비스 게이트웨이 선용 가상머신이며, 전역                                                                                   | 적으로 해당 가장머신을 구성하여 | 사용할 수 있답니다.               |                |                 |         |        |                     |          |         |            |  |
| 포드맨 컨테이너       |   | Glue 가상머신 ③                                                                                                    |                   |                           |                |                 |         |        | GlueA               | PI 서버 연결 | 스토리기    | 센터 대시보드 연결 |  |
| 계정             |   | 이름                                                                                                    | 상태                | 레이트의                      | 비이 \/\\ 크리스터 크 | 리어              |         | 스토리    | 스토리지 IP             |          |         |            |  |
| 서비스 🕕          |   | scvml                                                                                                    | Online            | 게이트웨이                     | 에이 VIM 즐디스디 즐  |                 | ~       | 100.10 | 100.100.22.11       |          |         |            |  |
| ABLESTACK      |   | scvm2                                                                                                    | Online            | 게이드레이 VM 들니스니를 들인집하지았습니까? |                |                 |         | 100.10 | 100.100.22.12       |          |         |            |  |
|                |   | scvm3                                                                                                    | Online            | 쉖형                        | 취소             |                 |         | 100.10 | 00.22.13            |          |         |            |  |
| 도구             | ł | gwvm                                                                                                    | Online            |                           |                | 10.10.22.15     |         | 100.10 | 00.22.15            |          |         |            |  |
| 소프트웨어 최신화 🛛 🕚  |   |                                                                                                    |                   |                           |                |                 |         |        |                     |          |         |            |  |
| 응용프로그램         |   | 게이트웨이 가상머신 ③                                                                                                   |                   |                           |                |                 |         |        |                     |          |         | :          |  |
| 진단 보고서         |   | 가상머신 상태                                                                                                    | CPU/Mem           |                           | 관리 IP          |                 | VM 실행노드 |        | Root D              | isk 크기   |         |            |  |
| 커널 덤프          |   | Started                                                                                                    | 16 vCore / 32 GiB | 16 vCore / 32 GiB         |                | 15 100.100.22.3 |         |        | 83G (사용가능 65G / 사용물 |          | ·용률 229 | 6)         |  |
| 터미널            |   |                                                                                                    |                   |                           |                |                 |         |        |                     |          |         |            |  |
| SELinux        |   |                                                                                                    |                   |                           |                |                 |         |        |                     |          |         |            |  |
|                |   |                                                                                                    |                   |                           |                |                 |         |        |                     |          |         |            |  |

• 위 항목들을 입력 및 확인 후에 실행 버튼을 클릭합니다.

# ABLESTACK Online Docs